# Büyüme Eğrileri & Aşı Takvimi Oluşturma/Kullanım Klavuzu

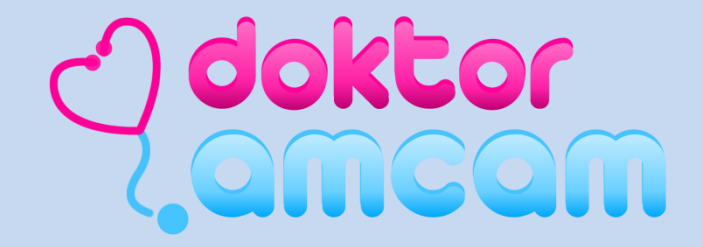

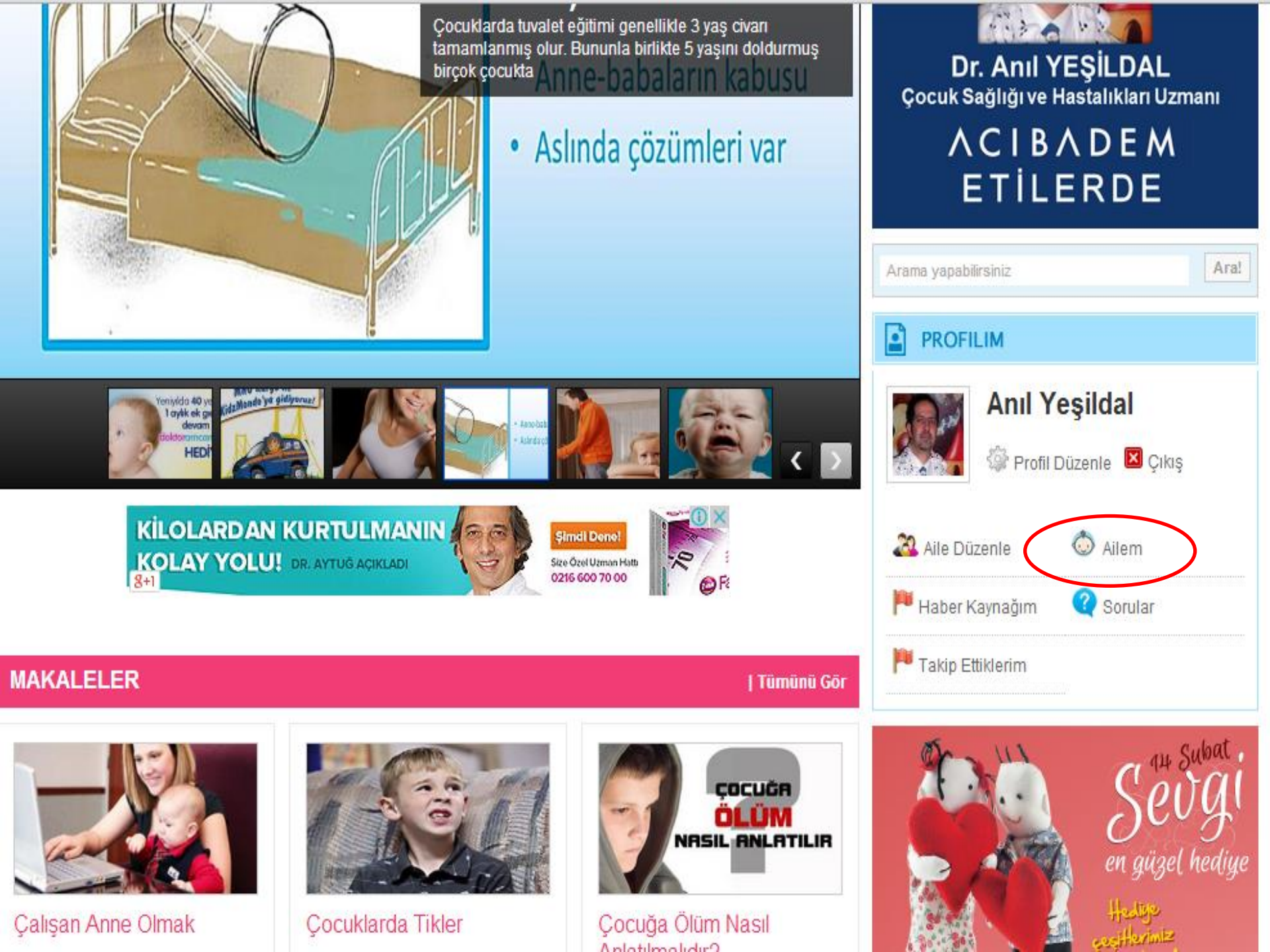

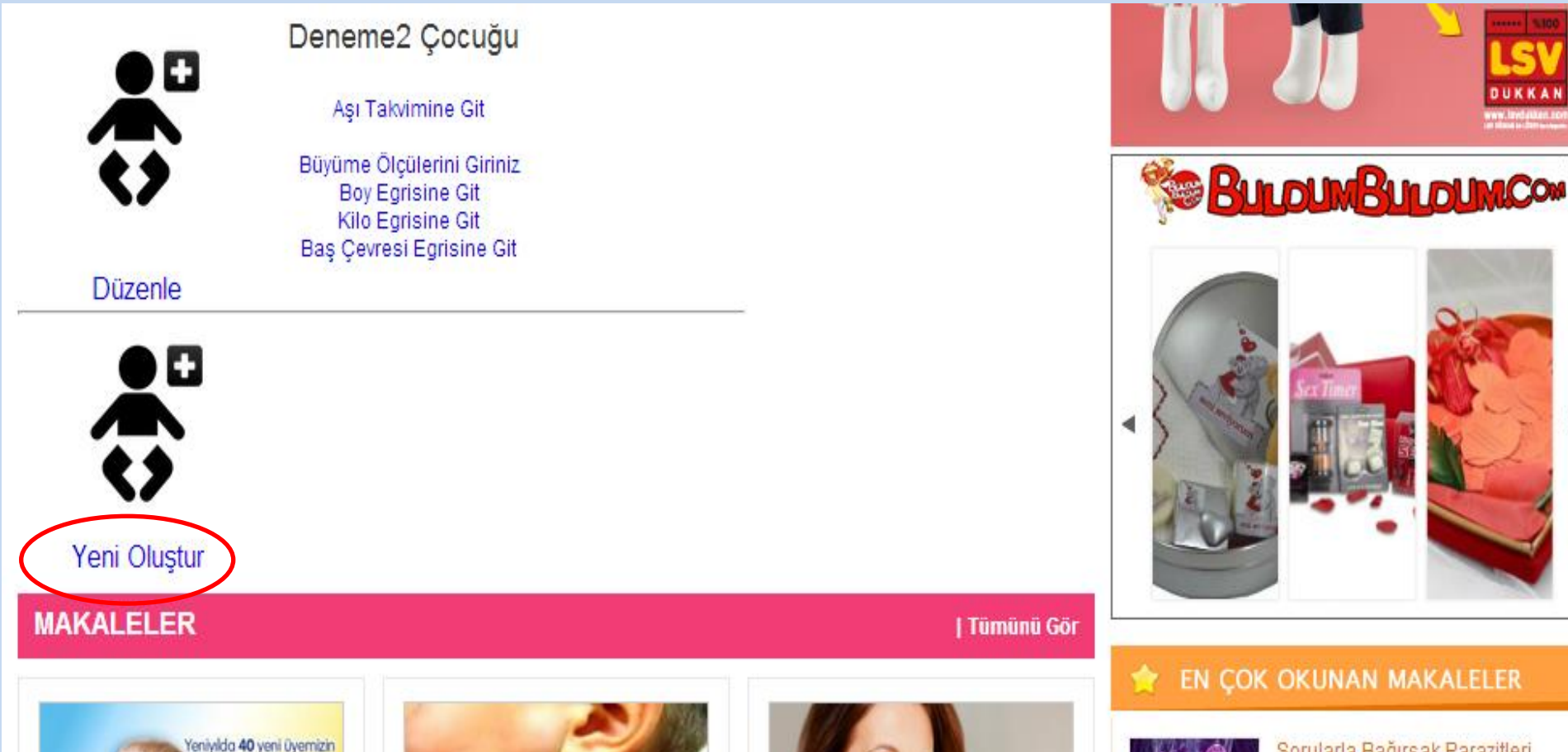

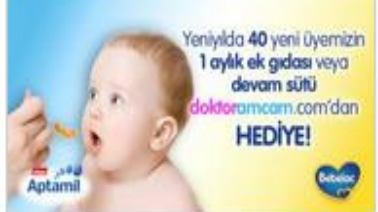

## Doktoramcam.com'dan Yeniyıl Sürprizi

4 Mart'a kadar üye olan 40 üyemize Bebelac'tan ek gida sepeti veya Aptamil Junior Devam Sütü

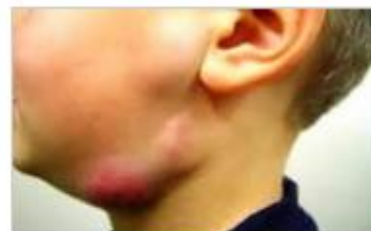

# Boyunda Sislik

Cocuk hastalıkları ve Kulak Burun Boğaz kliniklerine sıklıkla anne ve babaların endişe ile geldikleri bir şikayettir boyunda şişlik....

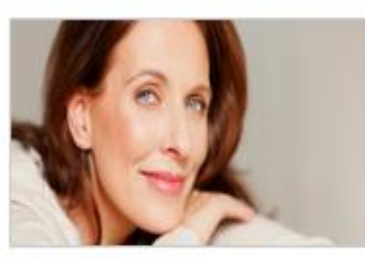

Vajinal Estetik Operasyonları Neden Yapılır?

Vajinada gerçekleşen şekil bozukluğu kişinin evlilik planlarını ertelemesine yol acabilir....

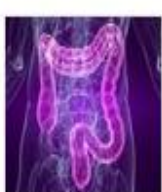

### Sorularla Bağırsak Parazitleri

Bağırsak paraziti genellikle gözle görülmeyen yumurtaların ağızdan alınması sonucu...

### Ek Gidaya Geçiş

Emzirmekten biberona ya da kati yiyeceklere geçiş yapmak hem siz hem de bebeğiniz için büyük bir olaydır....

#### Bebeklerde Burun Tikanikliği-Poboklarda Huriti

### 'rofil/Cocuk/

n : Oo, Dr. Volkan Kahva

Uzman : Prof. Dr. Fuat Demirci

- İlgili alanları doldurduktan sonra kaydet butonuna basın.
- Artık büyüme verileri girmeye hazırsınız.
- Sağlık Bakanlığı ve özel aşı takvimine göre 3 gün kala aşınız e-posta ile size hatırlatılır.
- Ayrıca aşı takviminiz hazır, aşıları yapıldıkça kaydedebilirsiniz.

Anasayfa > Ailem > Çocuk Düzenle

#### Kişisel Bilgiler

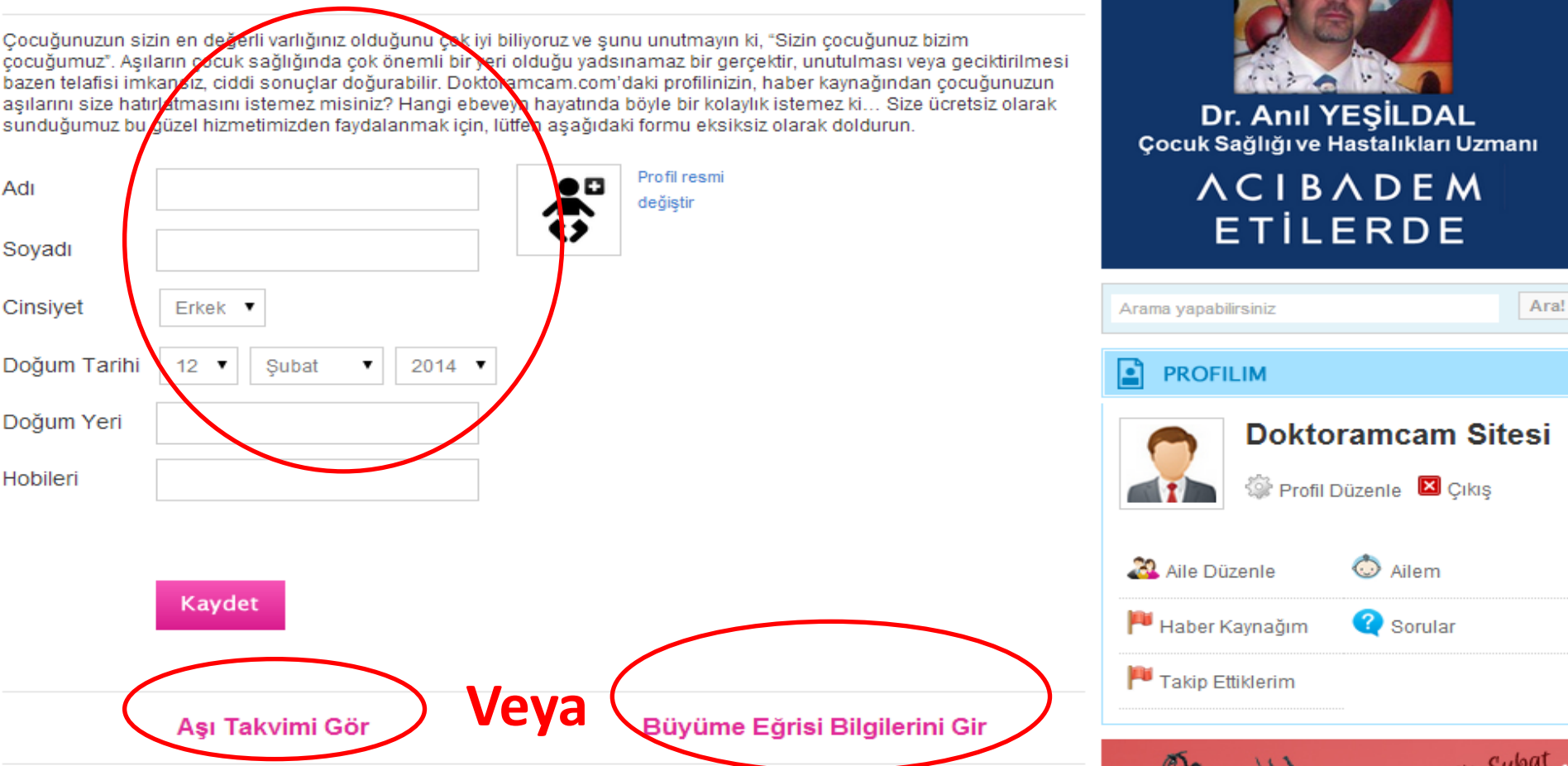

- Sağlık kuruluşunda o gün alınan ölçüleri tarihi ve sırasıyla girin
- Buçuklu sayılar varsa arasına virgül işareti koyun(nokta hata verir)
- Kaydete basın
- Hangi ölçümün grafiğini görmek istiyorsanız ona tıklayın

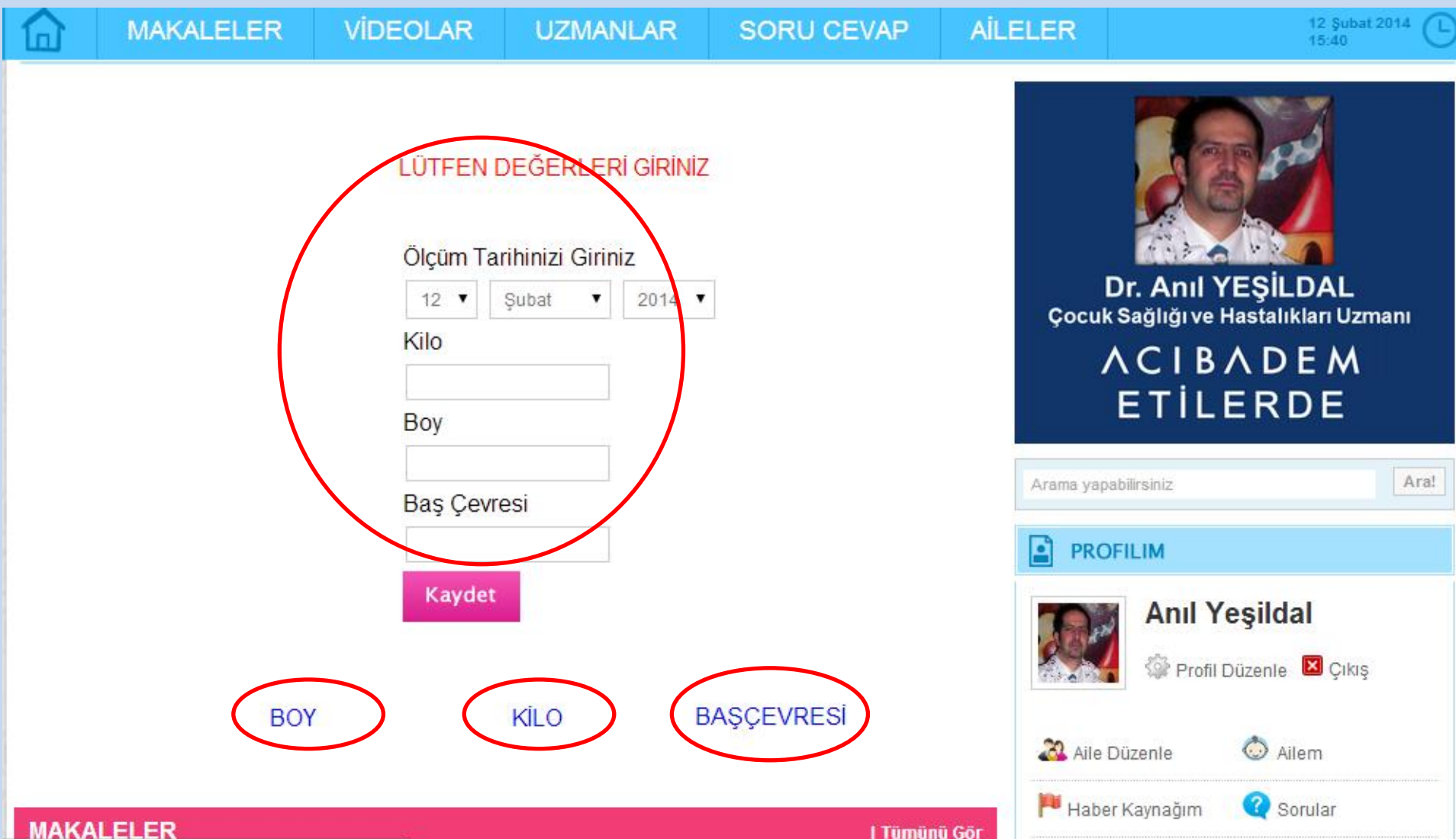

- Çocuğun yaşına/cinsine uygun boy, kilo ve baş çevresi eğrileri çıkacaktır
- En son ölçüm var olan grafiğin en sonuna eklenir
- Noktaya dokununca ölçüm değeri ve ölçüm sırasındaki yaşı görünür

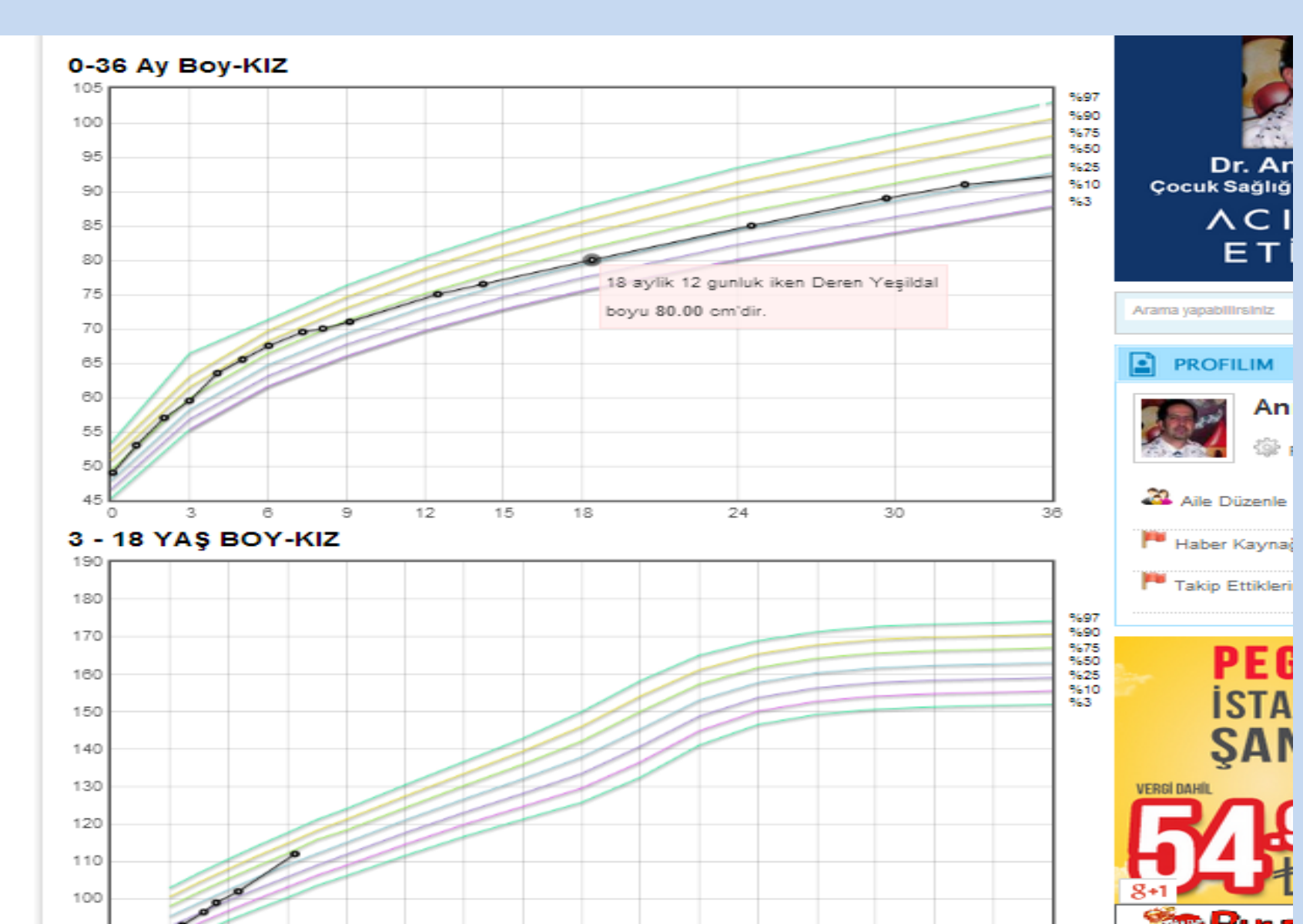

- Dilediğiniz zaman, tüm çocuklarınızın tüm büyüme grafiklerine ulaşabilirsiniz.
- Aşı takvimini görebilir, yapılan aşıları işaretleyebilir, doktorunuzun önerdiği yeni planlanan tarihi girebilirsiniz.

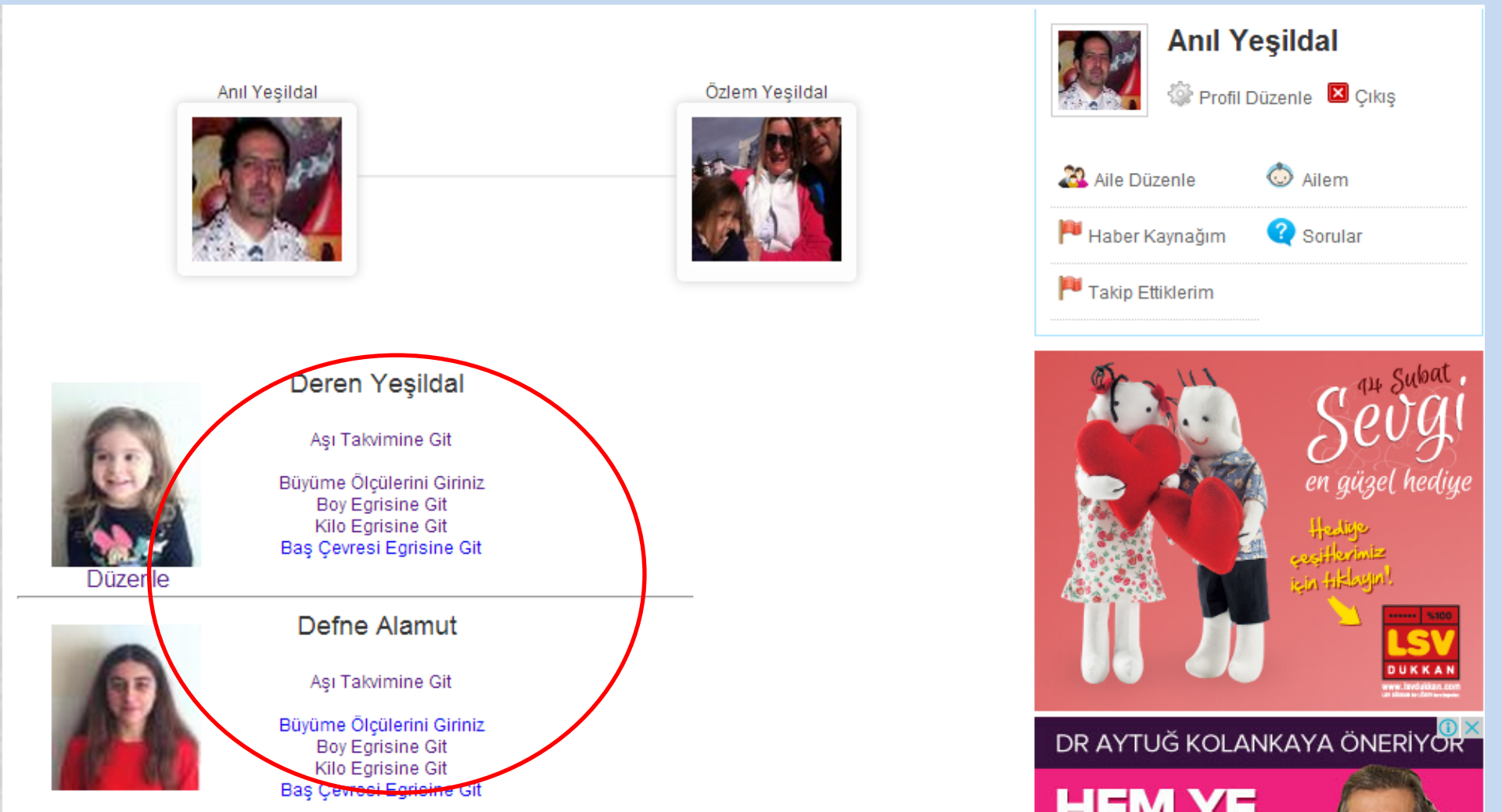

# • Doktoramcam.com'un Kaybolmayan Aşı Takvimi

#### Aşı Takvimi

Sevgili Doktoramcam.com üyesi, bu takvim çocuğunuzun aşı bilgilerinin hiçbir zaman kaybolmaması ve çocuğunuzun ilerideki aşılarını unutmamanız için tasarlanmıtır. Lütfen aşınızın yapıldığı gün, biriktirmeden aksatmadan girişlerinizi yapınız. Böylece ileride bir doktor sizden çocuğunuzun aşı kartını istediği takdirde, "evde unuttum, kayboldu, çocuk çamaşır makinesine atmış" J gibi tatsız durumlarla karşılaşmamış olursunuz.

| ASILAR                   |                                            | 1                                          |                                            | NI                                                |                                                 |
|--------------------------|--------------------------------------------|--------------------------------------------|--------------------------------------------|---------------------------------------------------|-------------------------------------------------|
| HEPATİT B(Sarılık)       | 0 Ay<br>Ö.T: 23.01.2009<br>Y.T: 23.01.2009 | 1 Ay S マ<br>Ö.T: 23.02.2009<br>Y.T: -      | 6 Ay<br>Ö.T: 23.07.2009<br>Y.T: 23.07.2009 |                                                   |                                                 |
| BCG(Verem)               | 2 Ay<br>Ö.T: 23.03.2009<br>Y.T: 23.03.2009 | ·                                          |                                            | -                                                 |                                                 |
| POLİO(Çocuk Felci)       | 2 Ay<br>Ö.T: 23.03.2009<br>Y.T: 23.03.2009 | 4 Ay<br>Ö.T: 23.05.2009<br>Y.T: 23.05.2009 | 6 Ay<br>Ö.T: 23.07.2009<br>Y.T: 23.07.2009 | 18 Ay ♥ ♥ ♥<br>Ö.T: 23.07.2010<br>Y.T: 23.07.2010 | 48 Ay 📀 🗸<br>Ö.T: 23.01.2013<br>Y.T: 02.03.2013 |
| DBT(DiftBoğm<br>Tetanoz) | 2 Ay<br>Ö.T: 23.03.2009<br>Y.T: 23.03.2009 | 4 Ay<br>Ö.T: 23.05.2009<br>Y.T: 23.05.2009 | 6 Ay<br>Ö.T: 23.07.2009<br>Y.T: 23.07.2009 | 18 Ay                                             |                                                 |
| HİB(Menenjit)            | 2 Ay<br>Ö.T: 23.03.2009<br>Y.T: 27.03.2009 | 4 Ay<br>Ö.T: 23.05.2009<br>Y.T: 23.05.2009 | 6 Ay<br>Ö.T: 23.07.2009<br>Y.T: 23.07.2009 | 18 Ay S マ<br>Ö.T: 23.01.2010<br>Y.T: -            |                                                 |
| Rotavirüs(İshal aşısı)   | 2 Ay                                       | 4 Ay                                       | 6 Ay 📀 🗸<br>Ö.T: 23.07.2009                |                                                   | -                                               |

- 1. İlgili aşının yanındaki oka basın,
- 2. Gerekliyse tarihi değiştirin ve kaydete basın.
- 3. Kırmızı veya mavi renk yeşile dönüşecektir.

|                                    |                  | YAPIL                | MA ZAMANI                      |
|------------------------------------|------------------|----------------------|--------------------------------|
| 0 Ay 📀 🗸                           | 1 Ay 🤇           | 6 Ay                 | <ul> <li></li> <li></li> </ul> |
| Ö.T: 23.01.2009<br>Y.T: 23.01.2009 | Ö.T: 23.(<br>Y.1 | Yapıldı<br>Yapılmadı | 23.07.2009<br>23.07.2009       |
| 2 Ay 📀 🗸                           |                  | Bekleme              |                                |
| Ö.T: 23.03.2009<br>Y.T: 23.03.2009 |                  |                      |                                |

| > Aşı Takvimi                                                                 |                                          |                                          |                      |
|-------------------------------------------------------------------------------|------------------------------------------|------------------------------------------|----------------------|
| n.com üyesi, bu<br>Itmamanız için t<br>de bir doktor siz<br>Joibi tatsız duru | Aşının yapılma tarihi :                  | 23 <b>v</b> Şubat <b>v</b> 2009 <b>v</b> | ×                    |
|                                                                               |                                          | Kaydet                                   |                      |
| 0 Ay<br>Ö.T: 23.0<br>Y.T: 23.0                                                | 1.2009 Ö.T: 23.02.2009<br>11.2009 Y.T: - | Ó.T: 23.07.2009<br>Y.T: 23.07.2009       | ILER                 |
| 2 Ay (<br>Ö.T: 23.0                                                           | <ul> <li>✓</li> <li>≥ 2009</li> </ul>    |                                          | Arama yapabilirsiniz |

2

| ASILAR             | YAPILMA ZAMANI                                                                                                    |  |  |
|--------------------|----------------------------------------------------------------------------------------------------|--|--|
| HEPATİT B(Sarılık) | 0 Ay<br>Ö.T: 23.01.2009<br>Y.T: 23.01.2009<br>Y.T: 23.01.2009 |  |  |
| BCG(Verem)         | 2 Ay O Bekleme<br>Ö.T: 23.03.2009<br>Y.T: 23.03.2009                                                                                                    |  |  |

# Çocuklarınızı Sağlıkla Büyütmeniz Dileğiyle

# **Doktoramcam.com Yönetimi**

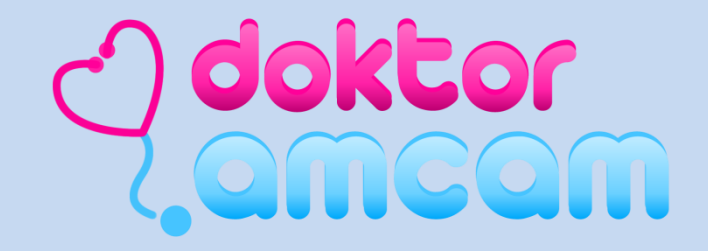